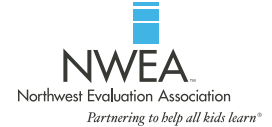

# How to insert an image into the Student Case Study Card Template using Acrobat Reader

1. Save photos as a .pdf approximately 1" x 1" before inserting into Study Cards template.

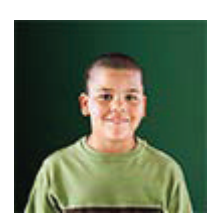

2. Open PDF in Acrobat Reader. You will see all the fill-in areas highlighted.

| ● ● ● □                                                    |                    |                           |            |               |                        |  |  |  |  |
|------------------------------------------------------------|--------------------|---------------------------|------------|---------------|------------------------|--|--|--|--|
| 🕽 🔁 🗟 🗁 📇 🖂 主                                              | / 2                |                           |            |               | Tools Sign Comm        |  |  |  |  |
| Please fill out the following form. You can save data type | ed into this form. |                           |            |               | Highlight Existing Fig |  |  |  |  |
|                                                            |                    |                           |            |               |                        |  |  |  |  |
|                                                            |                    | Rea                       | Reading    |               | ath                    |  |  |  |  |
| a l                                                        | Student Name:      | Fall RIT                  | Spring RIT | Fall RIT      | Spring RIT             |  |  |  |  |
|                                                            |                    |                           |            |               |                        |  |  |  |  |
|                                                            |                    | Projected RIT             |            | Projected RIT |                        |  |  |  |  |
|                                                            | Grade Level:       |                           |            |               |                        |  |  |  |  |
|                                                            |                    | <b>Reading Goal Areas</b> |            | Fall          | Spring                 |  |  |  |  |
| Front #1                                                   | Teacher:           | Literature                |            |               |                        |  |  |  |  |
| Refer to instructions                                      |                    | Informational Text        |            |               |                        |  |  |  |  |
| on now to inserv image                                     |                    | Vocabulary Acquisitio     | n and Use  |               |                        |  |  |  |  |
|                                                            | Scheduled 1:1      | Lexile <sup>®</sup> Range |            |               |                        |  |  |  |  |
|                                                            |                    |                           |            |               |                        |  |  |  |  |
|                                                            |                    | Math Goal Areas           |            | Fall          | Spring                 |  |  |  |  |
| Question 1:                                                |                    | Algebraic Thinking        |            |               |                        |  |  |  |  |
|                                                            |                    | Number and Operati        | ons        |               |                        |  |  |  |  |

#### 3. Open your Comment Window.

| •          | O     T2 MAPXX_PRDV20238-StudyCards-Temp_r04.pdf                            |                    |            |               |                           |  |  |  |  |  |  |  |
|------------|-----------------------------------------------------------------------------|--------------------|------------|---------------|---------------------------|--|--|--|--|--|--|--|
| Ģ          | 🔁 🔐 🏟 💾 📥 🖾   ① 🗣 🚺 / 2 │ 👄 🖶 167% 💌                                        | 🔄 🖹   🦻 🐶   🛃      |            |               | Tools Sign Comment        |  |  |  |  |  |  |  |
|            | Please fill out the following form. You can save data typed into this form. |                    |            |               | Highlight Existing Fields |  |  |  |  |  |  |  |
| Ľ          |                                                                             |                    |            |               |                           |  |  |  |  |  |  |  |
|            |                                                                             | Rea                | Reading    |               | ath                       |  |  |  |  |  |  |  |
| <b>7</b> / | Student Name:                                                               | Fall RIT           | Spring RIT | Fall RIT      | Spring RIT                |  |  |  |  |  |  |  |
|            |                                                                             |                    |            |               |                           |  |  |  |  |  |  |  |
|            |                                                                             | Projected RIT      |            | Projected RIT |                           |  |  |  |  |  |  |  |
|            | Grade Level:                                                                |                    |            |               |                           |  |  |  |  |  |  |  |
|            |                                                                             | Reading Goal Areas |            | Fall          | Spring                    |  |  |  |  |  |  |  |
|            | Front #1 Teacher:                                                           | Literature         |            |               |                           |  |  |  |  |  |  |  |

4. Click on the Stamp tool and proceed down to Custom Stamp > Create Custom Stamp.

|              | U                                                        |                      | MAPXX_PRDV202             | 38-StudyCards-Temp_r04.        | pdf      |                  |                                     |                                 |                             |
|--------------|----------------------------------------------------------|----------------------|---------------------------|--------------------------------|----------|------------------|-------------------------------------|---------------------------------|-----------------------------|
| Ģ            | 🔁 🖻 🖨 🔚 🖂 🗎 🕄                                            | 1 / 2 📄 🕂 142%       | - 📘 🗄   🖻 🐶   🛃           |                                |          |                  |                                     | Tools Sigr                      | Comment                     |
|              | Please fill out the following form. You can save data ty | yped into this form. |                           |                                |          | 😽 Highligh       | ht Existing Fields                  | <ul> <li>Annotations</li> </ul> |                             |
|              |                                                          |                      |                           |                                |          |                  | <u> </u>                            | 🦻 🋂 T                           | i 🖗 🚨 -                     |
|              |                                                          |                      | Rea                       | ading                          | Ma       | ith              | ADDRO                               | VED                             | T                           |
| 74           |                                                          | Student Name:        | Fall RIT                  | Spring RIT                     | Fall RIT | Sprin            | AFFNO                               | VLD                             |                             |
| - <u>7</u> - |                                                          |                      |                           |                                |          |                  | Show Stamps Pa                      | lette                           |                             |
|              |                                                          |                      | Projected RIT             | Projected RIT                  |          |                  | Dynamic                             |                                 | ► <del>•</del> •            |
|              |                                                          | Grade Level:         |                           |                                |          |                  | Sign Here<br>Standard Busine        | 55                              | <ul> <li>nments.</li> </ul> |
|              |                                                          |                      | Reading Goal Areas        | Reading Goal Areas             |          | Spri Add Current |                                     | mp To Favorites                 |                             |
|              | Front #1                                                 | Teacher:             | Literature                | Literature                     |          |                  | Remove Current Stamp From Favorites |                                 |                             |
|              | Refer to instructions                                    | leacher.             | Informational Text        | Informational Text             |          |                  | Show Stamp Names                    |                                 |                             |
|              | on now to insert image                                   |                      | Vocabulary Acquisitio     | Vocabulary Acquisition and Use |          | nps              | Custom Stamps                       |                                 |                             |
|              |                                                          | Scheduled 1:1        | Lexile <sup>®</sup> Range |                                |          | ( <u></u>        | Paste Clipboard Image as Stamp Tool |                                 |                             |
|              |                                                          |                      |                           |                                |          |                  |                                     |                                 |                             |
|              |                                                          |                      | Math Goal Areas           |                                | Fall     | Spring           |                                     |                                 |                             |
|              | Question 1:                                              |                      | Algebraic Thinking        |                                |          |                  |                                     |                                 |                             |
|              |                                                          |                      | Number and Operati        | ons                            |          |                  |                                     |                                 |                             |
|              | Question 2:                                              |                      | Measurement and Da        | ata                            |          |                  |                                     |                                 |                             |
|              |                                                          |                      | Geometry                  |                                |          |                  |                                     |                                 |                             |

#### 5. Browse to your image.

| 00    | 0                                                           |                                                                              | MAPXX_PRDV2023                    | 8-StudyCards-Temp_r04.pdf |                                |                           |                                                                                                    |
|-------|-------------------------------------------------------------|------------------------------------------------------------------------------|-----------------------------------|---------------------------|--------------------------------|---------------------------|----------------------------------------------------------------------------------------------------|
| J     | 💫 🎯 🏟 🗎 🖨 🖂 🗎 💽 🔳                                           | / 2   🗕 🕂 142% 🔻                                                             | 3 🕒   🦻 🐶   🛃                     |                           |                                |                           | Tools Sign Comment                                                                                                    |
| -     | Please fill out the following form. You can save data type  | ed into this form.                                                           |                                   |                           |                                | Highlight Existing Fields | ▼ Annotations                                                                                                    |
| Plea: | Rease fill out the following form. You can save data type   | ed into this form.<br>Student Name:<br>Grade Level:                          | Read<br>Fall RIT<br>Projected RIT | ling<br>Spring RIT        | M<br>Fall RIT<br>Projected RIT | ath<br>Spring RIT         | Provide at the second second seco |
|       | Front #1<br>Refer to instructions<br>on how to insert image | Front #1<br>Refer to instructions<br>on how to insert image<br>Scheduled 1:1 |                                   | File: Browse              |                                | Spring                    |                                                                                                    |
|       | Question 1:<br>Question 2:                                  |                                                                              |                                   | 1 our                     | t of 1 images                  | Spring                    |                                                                                                    |
|       |                                                             |                                                                              | Read                              | ling                      | м                              | ath                       |                                                                                                    |
|       |                                                             | Student Name:                                                                | Fall RIT                          | Spring RIT                | Fall RIT                       | Spring RIT                |                                                                                                    |
|       |                                                             | Grade Level:                                                                 | Projected RIT                     |                           | Projected RIT                  |                           |                                                                                                    |
|       |                                                             |                                                                              | Reading Goal Areas                |                           | Fall                           | Spring                    |                                                                                                    |

#### 6. Select desired image.

| 000 | 1                                                       |                     | MAPXX_PRDV202            | 38-StudyCards-Temp_r04.pdf |                   |                                          |                                       |
|-----|---------------------------------------------------------|---------------------|--------------------------|----------------------------|-------------------|------------------------------------------|---------------------------------------|
| Ģ f | 👌 🖻 📣 🖺 🖨 🖂   💿 🗣 🖺                                     | l / 2 📄 🖶 142% 🔻    | ] 📘 🗄   🔗 🐶   🛃          |                            |                   |                                          | Tools Sign Comment                    |
|     | ease fill out the following form. You can save data typ | ped into this form. |                          |                            |                   | Highlight Existing Field                 | Annotations                           |
|     |                                                         |                     |                          |                            |                   |                                          | 👖 👳 💀 т 🔏 🖷 💽                         |
|     |                                                         |                     | Re                       | ading                      | N                 | Math                                     | Т. Т. Т. Т. Т.                        |
|     |                                                         |                     | Fall RIT                 | Spring RIT                 | Fall RIT          | Spring RIT                               |                                       |
| 7%  |                                                         | Student Name:       |                          | Spring kin                 | i un itir         | Spring kin                               | Drawing Markups     Comments List (0) |
|     |                                                         |                     | Desire to d. DIT         |                            | Due is start DIT  |                                          | Q Find 2 - ∞ - E-                     |
|     |                                                         | Grade Level:        | Projected RIT            |                            | Projected RIT     |                                          | This document has no comments.        |
|     |                                                         |                     | Select Ima               | age for Custom Stamp       | 311               | Spring                                   |                                       |
|     |                                                         |                     | File:                    | Browse                     |                   |                                          | P                                     |
|     | Front #1                                                | Teacher:            | Sample                   | 0                          |                   |                                          |                                       |
|     | on how to insert image                                  |                     | m =) (= cunnert          | Open                       |                   |                                          |                                       |
|     |                                                         |                     |                          | - Q                        |                   |                                          |                                       |
|     |                                                         | All My Files        |                          |                            |                   |                                          |                                       |
|     |                                                         | Desktop             |                          |                            |                   |                                          |                                       |
|     | Question 1:                                             |                     |                          |                            | A                 |                                          |                                       |
|     | Constant in                                             |                     |                          |                            | Nam               | ne Ryker-Rios.pdf                        |                                       |
|     | Quarties 2                                              | -                   |                          | 📑 Ryker-Rios.pg            | tf Siz            | ze 16 KB                                 |                                       |
|     | Question 2:                                             |                     |                          |                            | Create<br>Modifie | ed 4/14/14 2:34 PM<br>ed 4/14/14 2:34 PM |                                       |
|     |                                                         |                     |                          |                            | Last opene        | ed 4/14/14 2:34 PM                       |                                       |
|     |                                                         |                     | п                        | п                          |                   |                                          |                                       |
|     |                                                         |                     |                          |                            |                   |                                          |                                       |
|     |                                                         |                     | Open from Online Account | Show: Acrobat PDF File     | es ‡              | IT                                       |                                       |
|     |                                                         |                     |                          |                            | Canc              | cel Select                               |                                       |
|     |                                                         | Grade Level:        | Projected RIT            |                            | Projected RII     |                                          |                                       |
|     |                                                         |                     | Reading Coal Areas       |                            | Fall              | Spring                                   |                                       |
|     |                                                         |                     | Reading Goal Areas       |                            | Fall              | Spring                                   |                                       |

7. Name the Custom Stamp (we suggest the child's name).

| 00       | 9                                                         |                    | MAPXX_PRDV2023       | 8-StudyCards-Temp_r04.pd | t                |                           |                                                    |
|----------|-----------------------------------------------------------|--------------------|----------------------|--------------------------|------------------|---------------------------|----------------------------------------------------|
| <b>ا</b> | 💈 🖻 📣 🗎 🖨 🖂 🗎 💽 🚺                                         | / 2 📄 🕂 142% 🔻 🛛   | 5 🔛   🦻 🐶   🛃        |                          |                  |                           | Tools Sign Comment                                 |
| <b>-</b> | lease fill out the following form. You can save data type | ed into this form. |                      |                          |                  | Highlight Existing Fields | ✓ Annotations                                      |
|          |                                                           |                    |                      |                          |                  |                           | 🗩 💀 T 🔏 🕸 🏖 -                                      |
|          |                                                           |                    | Rea                  | ding                     | N                | Nath                      | T <sub>a</sub> <del>T</del> a <del>T</del> a Ta Ta |
| <i>"</i> |                                                           | Ctudent Name       | Fall RIT             | Spring RIT               | Fall RIT         | Spring RIT                | Denvice Markens                                    |
| C7/.     |                                                           | Student Name.      |                      | -F8                      |                  |                           | Comments List (0)                                  |
|          |                                                           |                    | Duri esta di DIT     |                          | Due is stard DIT |                           | Find A                                             |
|          |                                                           | Grade Level:       | Projected RIT        |                          | Projected RIT    |                           | This document has no comments.                     |
|          |                                                           |                    | Reading Goal Areas   |                          | Fall             | Spring                    |                                                    |
|          |                                                           |                    | Create Cus           | tom Stamp                |                  |                           |                                                    |
|          | Front #1<br>Refer to instructions                         | Teacher:           |                      |                          |                  |                           |                                                    |
|          | on how to insert image                                    |                    |                      |                          |                  |                           |                                                    |
|          |                                                           | Scheduled 1:1      |                      |                          |                  |                           |                                                    |
|          |                                                           |                    | Categor              | ry: Ryker Rios           |                  |                           |                                                    |
|          |                                                           |                    | Nair                 | New Stamp                | 1                | Spring                    |                                                    |
|          | Question 1:                                               |                    |                      |                          |                  |                           |                                                    |
|          |                                                           | Select Im          | age for Custom Stamp |                          |                  |                           |                                                    |
|          | Question 2:                                               |                    | <u></u>              |                          |                  |                           |                                                    |
|          |                                                           | Help               |                      | Cancel                   | ОК               |                           |                                                    |
|          |                                                           |                    |                      |                          |                  |                           |                                                    |
|          |                                                           |                    | Rea                  | ding                     | N                | lath                      |                                                    |
|          |                                                           | Student Name:      | Fall RIT             | Spring RIT               | Fall RIT         | Spring RIT                |                                                    |
|          |                                                           |                    |                      |                          |                  |                           |                                                    |
|          |                                                           | Crada Lavalı       | Projected RIT        |                          | Projected RIT    |                           |                                                    |
|          |                                                           | Grade Level:       |                      |                          |                  |                           |                                                    |
|          |                                                           |                    | Reading Goal Areas   |                          | Fall             | Spring                    |                                                    |
|          |                                                           |                    |                      |                          |                  |                           |                                                    |

#### 8. Return to the Stamp Tool and select the Custom Stamp with the student's name from the menu.

| 0                      | θ                                                        |                   | MAPXX_PRDV2               | 0238-StudyCards-Temp_r04.p | df            |           |                              |                                         |  |
|------------------------|----------------------------------------------------------|-------------------|---------------------------|----------------------------|---------------|-----------|------------------------------|-----------------------------------------|--|
| <b>a</b>               | 🟅 🗟 🏟 🗒 🖶 🖂 🕥 1                                          | / 2   🗕 🕂 142% 🔹  | s 🗄   🦻 🋂 🛃               |                            |               |           | Tools S                      | ign Comment                             |  |
| <b>1</b> P             | ease fill out the following form. You can save data type | d into this form. |                           |                            |               | 📑 Higi    | Highlight Existing Fields    |                                         |  |
|                        |                                                          |                   |                           |                            |               |           | 📄 👂 🐺 1                      | ۲ 💪 🦇 🏖 -                               |  |
| <u>n</u>               |                                                          |                   | R                         | eading                     |               | Math      | ADDDOVED                     | T                                       |  |
|                        |                                                          | Student Name:     | Fall RIT                  | Spring RIT                 | Fall RIT      | Spring    | APPROVED                     | 1                                       |  |
| <i>cq.</i>             |                                                          | Grade Level:      |                           |                            |               |           | Show Stamps Palette          | 14 1 14 1 1 1 1 1 1 1 1 1 1 1 1 1 1 1 1 |  |
|                        |                                                          |                   | Projected RIT             |                            | Projected RIT | <u>9</u>  | Dynamic                      | <u>₽</u> + <u></u>                      |  |
|                        |                                                          |                   |                           |                            |               | A         |                              |                                         |  |
|                        |                                                          |                   | Reading Goal Areas        | Reading Goal Areas         |               | 100       | Add Current Stamp To Favori  | tes                                     |  |
|                        | Front #1                                                 | Teacher:          | Literature                |                            |               |           | Remove Current Stamp From    | Favorites                               |  |
|                        | Refer to instructions                                    |                   | Informational Text        |                            |               | Show Star |                              |                                         |  |
| on now to insert image |                                                          |                   | Vocabulary Acquisit       | ion and Use                |               |           | Custom Stamps                |                                         |  |
|                        |                                                          | Scheduled 1:1     | Lexile <sup>®</sup> Range |                            |               |           | Baste Clipboard Image as Sta | mp 1001                                 |  |
|                        | 1                                                        |                   |                           |                            |               |           |                              |                                         |  |

## 9. Click on image.

|                        |                                                      |                        | MAPXX_PRDV2023            | TA MAPXX_PRDV20238-StudyCards-Temp_r04.pdt |          |               |                                        |  |  |  |
|------------------------|------------------------------------------------------|------------------------|---------------------------|--------------------------------------------|----------|---------------|----------------------------------------|--|--|--|
| J 🕄                    |                                                      | / 2                    | 🗄 🔛   🦻 🐶   🛃             |                                            |          |               | Tools Sign Comment                     |  |  |  |
| Please                 | e fill out the following form. You can save data typ | ed into this form.     |                           |                                            |          | 📑 Hig         | hlight Existing Fields Annotations     |  |  |  |
|                        |                                                      |                        |                           |                                            |          |               | 📄 🤛 T 💪 🕸 🏊 -                          |  |  |  |
| R                      |                                                      |                        | Rea                       | ding                                       |          | Math          |                                        |  |  |  |
|                        |                                                      | Student Name:          | Fall RIT                  | Spring RIT                                 | Fall RIT | Sprin         | AFFROVED                               |  |  |  |
|                        |                                                      |                        |                           |                                            |          |               | Show Stamps Palette                    |  |  |  |
|                        |                                                      |                        | Projected RIT             | Projected RIT                              |          | <u>9</u>      |                                        |  |  |  |
|                        |                                                      | Grade Level:           |                           |                                            |          |               | Sign Here nments.<br>Standard Business |  |  |  |
|                        |                                                      |                        | Reading Goal Areas        |                                            | Fall     | 5.00          | Add Current Stamp To Favorites         |  |  |  |
|                        | Front #1                                             | Teacher                | Literature                |                                            |          |               | Remove Current Stamp From Favorites    |  |  |  |
|                        | Refer to instructions                                |                        | Informational Text        |                                            |          |               | Show Stamp Names                       |  |  |  |
| on how to insert image |                                                      | Vocabulary Acquisition | n and Use                 |                                            |          | Custom Stamps |                                        |  |  |  |
|                        |                                                      | Scheduled 1:1          | Lexile <sup>®</sup> Range |                                            |          |               | Paste Clipboard Image as Stamp Tool    |  |  |  |

## 10. Drag the image into place.

| 9 🖯 🤇      | )                                                        |                    | MAPXX_PRDV202             | 38-StudyCards-Temp_r04.pd | It                                      |                           |                                    |
|------------|----------------------------------------------------------|--------------------|---------------------------|---------------------------|-----------------------------------------|---------------------------|------------------------------------|
| <b>@</b> f | 🍃 🖻 🖨 📇 🖂 🗎 🔹 🚺                                          | / 2 😑 🕂 142% 🕶 🛛   | 3 🗄   🦻 🐶   🛃             |                           |                                         |                           | Tools Sign Comment                 |
| PI         | ease fill out the following form. You can save data type | ed into this form. |                           |                           |                                         | Highlight Existing Fields | <ul> <li>Annotations</li> </ul>    |
|            |                                                          |                    |                           |                           |                                         |                           | 问 🤛 T 💪 ৠ 🏖 -                      |
| 17         |                                                          |                    | Reading                   |                           | Math                                    |                           | Та 🛱 🕂 <u>Т</u> Ђ Тр               |
| 24         |                                                          | Student Name:      | Fall RIT                  | Spring RIT                | Fall RIT                                | Spring RIT                | Drawing Markups                    |
|            |                                                          |                    |                           |                           |                                         |                           | Comments List (1)                  |
|            |                                                          |                    | Projected RIT             |                           | Projected RIT                           |                           | Q Find 2 - ∞ - 8= -                |
|            |                                                          | Grade Level:       |                           |                           |                                         |                           | Cindy * Page 1 4/16/14 11:56:41 AM |
|            |                                                          |                    | Reading Goal Areas        |                           | Fall                                    | Spring                    |                                    |
|            |                                                          | Teacher:           | Literature                |                           |                                         |                           |                                    |
|            | AL_A                                                     | leacher.           | Informational Text        |                           |                                         |                           |                                    |
|            |                                                          |                    | Vocabulary Acquisitio     | n and Use                 |                                         |                           |                                    |
|            |                                                          | Scheduled 1:1      | Lexile <sup>®</sup> Range |                           |                                         |                           |                                    |
|            |                                                          |                    |                           |                           |                                         |                           |                                    |
|            |                                                          |                    | Math Goal Areas           |                           | Fall                                    | Spring                    |                                    |
|            | Question 1:                                              |                    | Algebraic Thinking        |                           |                                         |                           |                                    |
|            |                                                          |                    | Number and Operation      | ons                       |                                         |                           |                                    |
|            | Question 2:                                              |                    | Measurement and Da        | ta                        |                                         |                           |                                    |
|            |                                                          |                    | Geometry                  |                           |                                         |                           |                                    |
|            |                                                          |                    |                           |                           | * * * * * * * * * * * * * * * * * * * * |                           | 111                                |

#### 11. Scale image as needed.

| 0 0          |                                                        |                      | MAPXX_PRDV2023            | 8-StudyCards-Temp_r04.pd | f             |                           |                    |
|--------------|--------------------------------------------------------|----------------------|---------------------------|--------------------------|---------------|---------------------------|--------------------|
| J 🕄          | ) 🖉 🏟 💾 🖨 🖂 主 🚺                                        | / 2   😑 🛨 142% 🕶   🖿 | s 🕃 🔛 🔛                   |                          |               |                           | Tools Sign Comment |
| Plea         | se fill out the following form. You can save data type | d into this form.    |                           |                          |               | Highlight Existing Fields | s Annotations      |
|              |                                                        |                      |                           |                          |               |                           | 🗍 🗩 🐺 Т 🌾 🧌 🛓 -    |
|              |                                                        |                      | Rea                       | ding                     | M             | ath                       | Т. Ŧ. Ŧ. Т. Т. Т.  |
|              |                                                        | Student Name:        | Fall RIT                  | Spring RIT               | Fall RIT      | Spring RIT                | ► Drawing Markups  |
| ~ <i>y</i> . |                                                        |                      |                           |                          |               |                           | Comments List (2)  |
|              |                                                        |                      | Projected RIT             |                          | Projected RIT |                           |                    |
|              |                                                        | Grade Level:         |                           |                          |               |                           |                    |
|              | 2.5                                                    |                      | Reading Goal Areas        |                          | Fall          | Spring                    |                    |
|              |                                                        | Teacher:             | Literature                |                          |               |                           |                    |
|              |                                                        | leacher.             | Informational Text        |                          |               |                           |                    |
|              |                                                        |                      | Vocabulary Acquisition    | n and Use                |               |                           |                    |
|              |                                                        | Scheduled 1:1        | Lexile <sup>®</sup> Range |                          |               |                           |                    |
|              |                                                        |                      |                           |                          |               |                           |                    |
|              |                                                        |                      | Math Goal Areas           |                          | Fall          | Spring                    |                    |
|              | Question 1:                                            |                      | Algebraic Thinking        |                          |               |                           |                    |
|              |                                                        |                      | Number and Operation      | ons                      |               |                           |                    |
|              | Question 2:                                            |                      | Measurement and Da        | ta                       |               |                           |                    |
|              |                                                        |                      | Geometry                  |                          |               |                           |                    |

# 12. Use the same Stamp (image) for the back side of the card (Steps 8-11).

| 0 0         |                                                                 |                   | T MAPXX_PRDV20238-StudyCards-Temp_r04.pdf              |                                                                                     |                                              |                   |           |     |
|-------------|-----------------------------------------------------------------|-------------------|--------------------------------------------------------|-------------------------------------------------------------------------------------|----------------------------------------------|-------------------|-----------|-----|
| J 🕄         | ) 🖉 🏟 💾 🖨 🖂 主 💿                                                 | / 2   😑 🛨 142% 🕶  |                                                        |                                                                                     | Tools S                                      | Sign              | Comme     | ent |
| Plea        | ise fill out the following form. You can save data type         | d into this form. |                                                        | Highlight Existing Fields                                                           | <ul> <li>Annotati</li> </ul>                 | ons               |           |     |
|             |                                                                 |                   |                                                        |                                                                                     | 🦻 😼 🗄                                        | Г                 | 49 🚨      | -   |
|             |                                                                 | Student Name:     | Strengths and areas of concern:                        |                                                                                     | T. Ŧ. Ŧ                                      | <u><b>F</b></u>   | Ђ Т       | 8   |
| <i>E.g.</i> |                                                                 | Grade Level:      |                                                        |                                                                                     | <ul> <li>Drawing</li> <li>Comment</li> </ul> | Marku<br>nts List | ps<br>(2) |     |
|             |                                                                 |                   | What is the student's plan?                            |                                                                                     |                                              |                   |           |     |
|             |                                                                 | Teacher:          |                                                        |                                                                                     |                                              |                   |           |     |
|             | A A A A A A A A A A A A A A A A A A A                           |                   |                                                        |                                                                                     |                                              |                   |           |     |
|             |                                                                 | Parent/Guardian:  | What support can I provide the student and family?     |                                                                                     |                                              |                   |           |     |
|             |                                                                 |                   |                                                        |                                                                                     |                                              |                   |           |     |
|             | Notes on Fall Scores:                                           |                   | What additional information or resources do they need? |                                                                                     |                                              |                   |           |     |
|             | Notes on Spring Scores:                                         |                   |                                                        |                                                                                     |                                              |                   |           |     |
|             | Notes on Growth:                                                |                   |                                                        |                                                                                     |                                              |                   |           |     |
|             | ©2014 Northwest Evaluation Association <sup>7</sup><br>Rev 4/14 | ™   NWEA.org      | Ne                                                     | affweit Byelation Association<br>Bernerrig is leik all das karn*<br>MAPXX_PRDV20238 |                                              |                   |           |     |